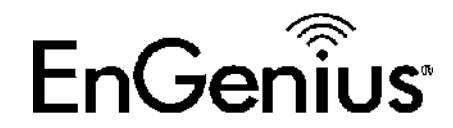

#### EWS850AP

#### Setup and Configuration

02/08/2020

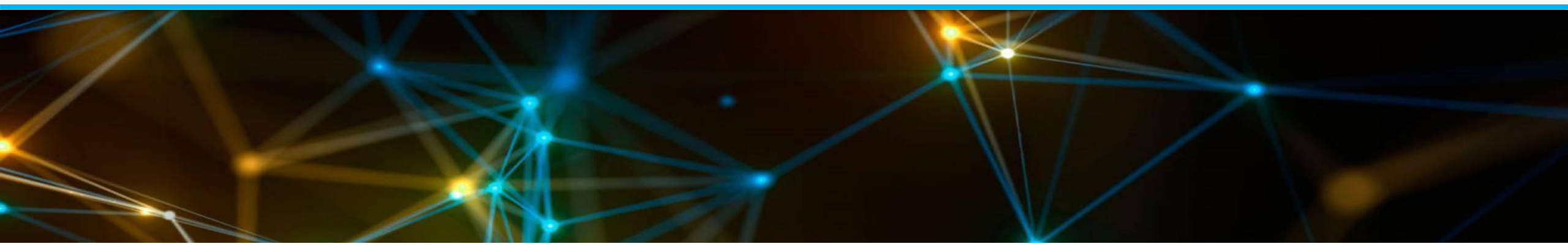

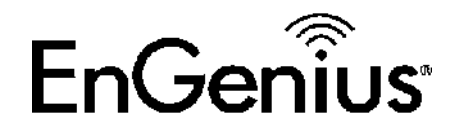

## Initial Configuration 01

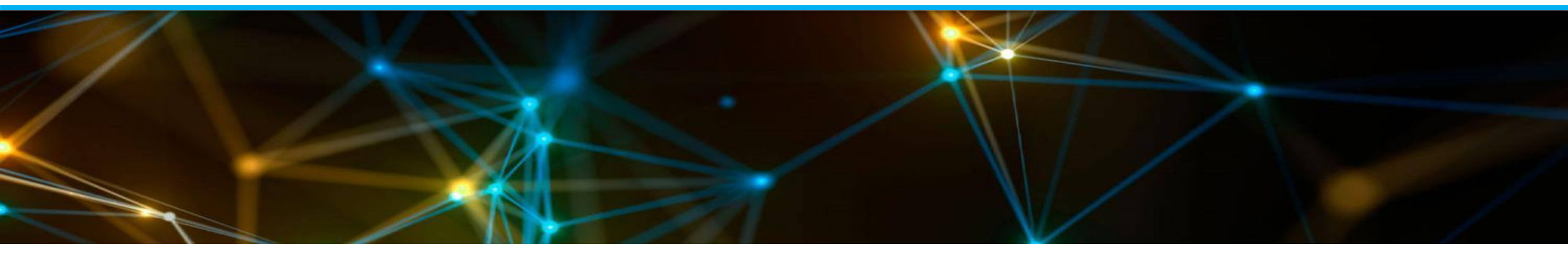

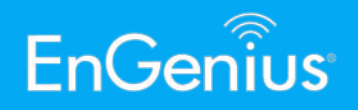

1. Power up the EWS850AP either through an injector, or a PoE switch. 2. Configure your computer with a static LAN IP in this range: 192.168.1.0/24 EnGenius EWS850AP 3. Access the GUI of the EWS850AP through the unit's default IP: 192.168.1.1 **PoE** Injector 4. The default login of credentials of the EWS850AP are: admin/password Computer EnGenius EWS850AP **PoE Switch** 

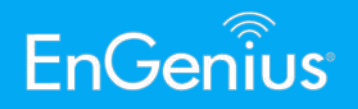

- 4. Once logged in, modify the IP address of the unit to match that of your test environment. You can configure the IP address of the EWS850AP through *Network>Basic>IP Settings*. Make sure to use a free IP, a valid Subnet Mask and Gateway IP, and DNS if necessary.
- 5. Click on **Save** at the bottom.
- 6. Changes made on the GUI can be consolidated and applied in bulk.
- 7. Additional setting to configure before proceeding to the test procedures: Under *Network>Wireless>Operation Mode*, Green Mode must be unchecked. Click save afterwards for the AP to reload and apply the new IP settings as well.

| EnGeniius®     |                                |                   |            | English | ١      |
|----------------|--------------------------------|-------------------|------------|---------|--------|
| EWS850AP       | Dual Radio Outdoor AP, 2T2R, 5 | 74Mbps + 1201Mbps | Changes: 0 | Reset   | Logout |
| ) OverView     | IPv4 Settings                  |                   |            |         |        |
| Device Status  | IP Network Setting             | ○ DHCP            | ic IP      |         |        |
| Connections    | IP Address                     | 192.168.1.100     |            |         |        |
| Network        | Subnet Mask                    | 255.255.255.0     |            |         |        |
| Basic          | Gateway                        | 192.168.1.1       |            |         |        |
| Wireless       | Primary DNS                    | 0.0.0             |            |         |        |
| > Mesh         |                                | 0.0.0             |            |         |        |
| Status         | Secondary DNS                  | 0.0.0.0           |            |         |        |
| Tools          |                                |                   |            |         |        |
| Management     | IDv6 Sattings                  | ■ Link-local      | Addross    |         |        |
| Advanced       | 1PV0 Settings                  |                   | Audress    |         |        |
| Time Zone      | IP Address                     |                   |            |         |        |
| WiFi Scheduler | Subnet Prefix Length           |                   |            |         |        |
| Tools          | Sublict Frenk Length           |                   |            |         |        |
| System Manager | Gateway                        |                   |            |         |        |
| Account        | Primary DNS                    |                   |            |         |        |
| Firmware       |                                |                   |            |         |        |
| LOG            | Secondary DNS                  |                   |            |         |        |

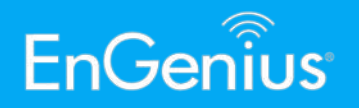

 Repeat steps 2-6 for the other EWS850AP. Note: If you're on static and have configured the AP on a different range, don't forget to modify your computer's LAN configuration to match that of the AP.

| EnGenius®                                               |                                                       |                                  |              | English      | ~      |
|---------------------------------------------------------|-------------------------------------------------------|----------------------------------|--------------|--------------|--------|
| EWS850AP                                                | Dual Radio Outdoor AP, 2T                             | 2R, 574Mbps + 1201Mbps           | Changes: 0   | Reset        | Logout |
| OverView     Device Status     Connections     Realtime | Wireless SettingsDevice NameEWSCountry / RegionPlease | 850AP<br>se select the country v |              |              |        |
| < Network<br>Basic                                      |                                                       | 2.4GHz (n/g/b)                   | 5GHz (ax/ac  | /n/a)        |        |
| Wireless                                                | Operation Mode                                        | Access Point 🗸 🗆 Green           | Access Point | 🗸 🗆 Green 🥑  |        |
| 🕈 Mesh                                                  | Channel HT Mode                                       | 20MHz 🗸                          | 80MHz        | ~ <b>(</b> ) |        |
| Status                                                  | Channel                                               | Configuration                    |              |              |        |
| Settings<br>Tools                                       | Transmit Power                                        | Auto ~                           | Auto         | ~            |        |
| Management                                              | Bit Rate                                              | Configuration                    | $\sim$       |              |        |
| Advanced<br>Time Zone                                   | Client Limits                                         | Enable O Disable                 | Green Mc     |              |        |
| WiFi Scheduler                                          | Multicast to Unicast Stream<br>Conversion             | 🖲 Enable 🥑 🔿 Disable 🥑           |              |              |        |
| IOOIS                                                   | AP Detection                                          | Scan                             | Scan         |              |        |
|                                                         | 11ax mode                                             | O Enable   Disable               |              |              |        |
| Firmware                                                | Distance (0-30km)                                     | 1 (0.6miles)                     | 1 (0.6       | miles)       |        |
|                                                         |                                                       |                                  |              |              |        |

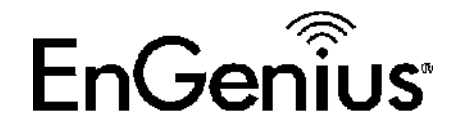

### Point to Point / Point to Multipoint 02

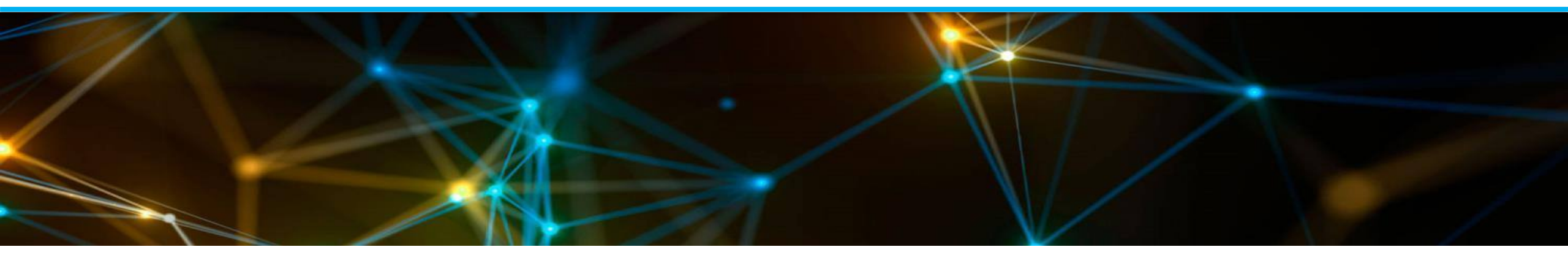

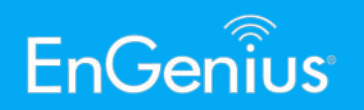

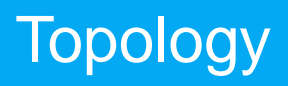

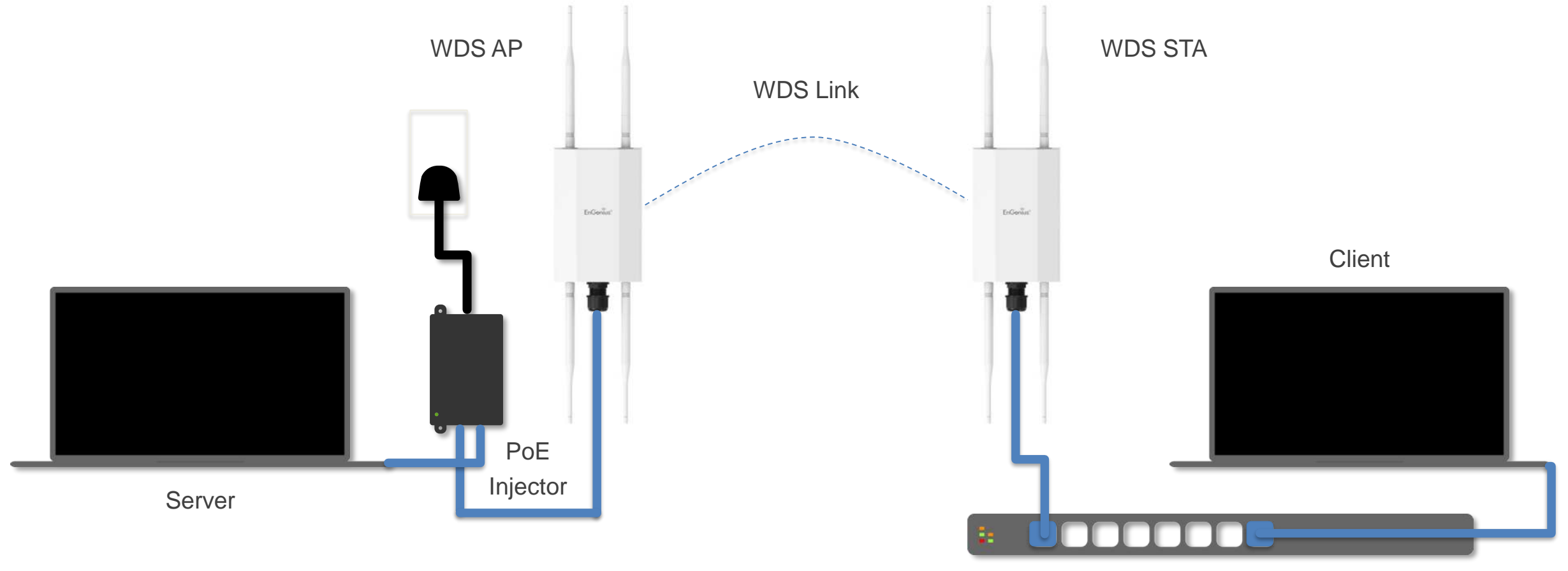

PoE Switch

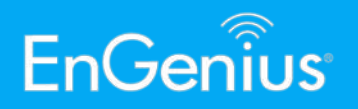

- 1. Logon to the EWS850AP.
- 2. On the *first* unit, configure the **Operation Mode** as **WDS Access Point** (base station). This can be done on **Network>Wireless>Operation Mode**.
- 3. Modify the **Channel HT Mode** to **80MHz**.
- Configure the channel to the best available 5GHz channel on the environment. <u>Do not use</u> **DFS Channels**.
- 5. Leave the **Transmit Power** with its default values if you are uncertain of what to set.

| Overview                                                                                                    | VII CICS                                                                                                    |                                                                                                    |                                                                                                    |                                                                                                    |          |           |         |              |     |
|----------------------------------------------------------------------------------------------------|----------------------------------------------------------------------------------------------------|----------------------------------------------------------------------------------------------------|----------------------------------------------------------------------------------------------------|----------------------------------------------------------------------------------------------------|----------|-----------|---------|--------------|-----|
| Device Status                                                                                                    | Device N                                                                                                    | Name                                                                                                    | EWS850AP                                                                                                    |                                                                                                    |          |           |         |              |     |
| Connections                                                                                                    | Country                                                                                                    | / Region                                                                                                    | Please select th                                                                                                    | he country                                                                                                    | ~        |           |         |              |     |
| Realtime                                                                                                    |                                                                                                    |                                                                                                    |                                                                                                    |                                                                                                    |          |           |         |              |     |
| Network                                                                                                    |                                                                                                    |                                                                                                    |                                                                                                    |                                                                                                    |          |           |         |              |     |
| Basic                                                                                                    |                                                                                                    |                                                                                                    | 2.                                                                                                    | .4GHz (n/g/b)                                                                                                    |          |           | 5GHz (a | ax/ac/n/a)   |     |
| Wireless                                                                                                    | Operatio                                                                                                    | on Mode                                                                                                    | A                                                                                                    | Access Point                                                                                                    | ~        | 🗆 Green 🥑 | WDS Ac  | cess Poir    | • □ |
| • Mesh                                                                                                    | Channel                                                                                                    | HT Mode                                                                                                    | 2                                                                                                    | 20MHz                                                                                                    | ~        |           | Access  | Point        |     |
| Status                                                                                                    | Channel                                                                                                    |                                                                                                    |                                                                                                    | Configuration                                                                                                    |          |           | WDS AC  | cess Point   |     |
| Settings                                                                                                    | Charmer                                                                                                    |                                                                                                    |                                                                                                    | Configuration                                                                                                    |          |           | WDS St  | ation        | 1.  |
| Tools                                                                                                    | Transmit                                                                                                    | t Power                                                                                                    | A                                                                                                    | Auto                                                                                                    | ~        |           | Auto    | ,            | ~   |
| Managemen                                                                                                    | Wirolog                                                                                                    | s Satti                                                                                                    | nge                                                                                                    | Configuration                                                                                                    |          |           |         |              |     |
| Δdvanced                                                                                                    |                                                                                                    |                                                                                                    |                                                                                                    |                                                                                                    | <u>.</u> |           | ~       |              |     |
|                                                                                                    |                                                                                                    |                                                                                                    |                                                                                                    |                                                                                                    |          |           |         |              |     |
| annel HT Mode                                                                                                    | 20MHz                                                                                                    | ~                                                                                                    | 80MHz                                                                                                    | ~                                                                                                    |          |           |         |              |     |
| annel HT Mode                                                                                                    | 20MHz<br>Configura                                                                                                    | ✓                                                                                                    | 80MHz<br>80MHz<br>40MHz                                                                                                    | Ť                                                                                                    |          |           |         |              |     |
| annel HT Mode<br>annel<br>ansmit Power                                                                                                    | 20MHz<br>Configura<br>Auto                                                                                                    | ▲ ation                                                                                                    | 80MHz<br>80MHz<br>40MHz<br>20MHz                                                                                                    |                                                                                                    |          |           |         |              |     |
| annel HT Mode<br>annel<br>ansmit Power                                                                                                    | 20MHz<br>Configura<br>Auto                                                                                                    | ▼<br>ation                                                                                                    | 80MHz<br>80MHz<br>40MHz<br>20MHz                                                                                                    |                                                                                                    |          |           |         |              |     |
| annel HT Mode<br>ansmit Power<br>2.4GHz                                                                                                    | 20MHz<br>Configura<br>Auto                                                                                                    | v<br>ation<br>v<br>5GHz                                                                                                    | 80MHz<br>80MHz<br>40MHz<br>20MHz                                                                                                    |                                                                                                    |          |           |         |              |     |
| annel HT Mode<br>ansmit Power<br>2.4GHz<br>All                                                                                                    | 20MHz<br>Configura<br>Auto                                                                                                    | ation SGHz All                                                                                                    | 80MHz<br>80MHz<br>40MHz<br>20MHz<br>None                                                                                                    |                                                                                                    |          |           |         |              |     |
| annel HT Mode<br>ansmit Power<br>2.4GHz<br>All<br>1,6,11                                                                                                    | 20MHz<br>Configura<br>Auto<br>None<br>1,4,8,11                                                                                                    | SGHz<br>All<br>U-NII-1                                                                                                    | 80MHz<br>80MHz<br>40MHz<br>20MHz<br>20MHz<br>None                                                                                                    | 2A                                                                                                    |          |           |         |              |     |
| Annel HT Mode<br>ansmit Power<br>2.4GHz<br>All<br>1,6,11<br>1,7,13                                                                                                    | 20MHz<br>Configura<br>Auto<br>None<br>1,4,8,11<br>1,5,9,13                                                                                                    | SGHz All U-NII-1 U-NII-3                                                                                                    | 80MHz<br>80MHz<br>40MHz<br>20MHz<br>20MHz<br>None<br>U-NII-                                                                                                    | 2A                                                                                                    |          |           |         |              |     |
| annel HT Mode<br>ansmit Power<br>2.4GHz<br>All<br>1,6,11<br>1,7,13<br>Ch 1 : 2.412 GHz                                                                                                    | 20MHz<br>Configura<br>Auto<br>None<br>1,4,8,11<br>1,5,9,13<br>Ch 2 : 2.417 GHz                                                                                   | ation     SGHz     All     U-NII-1     U-NII-3     Ch 36 : 5.180 G                                                                                                    | 80MHz<br>80MHz<br>40MHz<br>20MHz<br>20MHz<br>0-NII-<br>0-NII-                                                                                                    | 2A<br>00 GHz                                                                                                    |          |           |         |              |     |
| Annel HT Mode<br>Annel<br>Ansmit Power<br>2.4GHz<br>All<br>1,6,11<br>1,7,13<br>Ch 1 : 2.412 GHz<br>Ch 3 : 2.422 GHz                                                                         | 20MHz<br>Configura<br>Auto<br>None<br>1,4,8,11<br>1,5,9,13<br>Ch 2 : 2,417 GHz<br>Ch 4 : 2,427 GHz                                                               | ▼<br>ation<br>▼<br>5GHz<br>All<br>U-NII-1<br>U-NII-1<br>U-NII-3<br>Ch 36 : 5.180 G<br>Ch 44 : 5.220 G                                                                                                    | 80MHz<br>80MHz<br>40MHz<br>20MHz<br>20MHz<br>8Hz<br>Ch 40 : 5.2<br>6Hz<br>Ch 40 : 5.2                                                                                                    | 2A<br>00 GHz<br>40 GHz                                                                                                    |          |           | N       | on-F         |     |
| Annel HT Mode<br>Ansmit Power<br>2.4GHz<br>All<br>1,6,11<br>1,7,13<br>Ch 1 : 2.412 GHz<br>Ch 3 : 2.422 GHz<br>Ch 5 : 2.432 GHz                                                              | 20MHz<br>Configura<br>Auto<br>None<br>1,4,8,11<br>1,5,9,13<br>Ch 2 : 2,417 GHz<br>Ch 4 : 2,427 GHz<br>Ch 6 : 2,437 GHz                                           | ▼<br>ation<br>▼<br>SGHz<br>All<br>U-NII-1<br>U-NII-3<br>Ch 36 : 5.180 G<br>Ch 44 : 5.220 G<br>Ch 52 : 5.260 G                                                                                                    | 80MHz<br>80MHz<br>40MHz<br>20MHz<br>20MHz<br>20MHz<br>80Hz<br>0-NII-1<br>6Hz<br>Ch 40 : 5.2<br>6Hz<br>Ch 48 : 5.2<br>6Hz<br>Ch 56 : 5.2                                                                                                    | 2A<br>20 GHz<br>40 GHz<br>80 GHz                                                                                                    |          |           | N       | on-E         | )F  |
| annel HT Mode<br>annel<br>ansmit Power<br>2.4GHz<br>All<br>1,6,11<br>1,7,13<br>Ch 1 : 2.412 GHz<br>Ch 3 : 2.422 GHz<br>Ch 5 : 2.432 GHz<br>Ch 7 : 2.442 GHz                                 | 20MHz<br>Configura<br>Auto<br>None<br>1,4,8,11<br>1,5,9,13<br>Ch 2 : 2,417 GHz<br>Ch 4 : 2,427 GHz<br>Ch 6 : 2,437 GHz<br>Ch 8 : 2,447 GHz                       | <ul> <li>▼</li> <li>ation</li> <li>▼</li> <li>SGHz</li> <li>All</li> <li>U-NII-1</li> <li>U-NII-3</li> <li>Ch 36 : 5.180 G</li> <li>Ch 44 : 5.220 G</li> <li>Ch 52 : 5.260 G</li> <li>Ch 52 : 5.260 G</li> <li>Ch 60 : 5.300 G</li> </ul> | 80MHz<br>80MHz<br>40MHz<br>20MHz<br>20MHz<br>20MHz<br>100Hz<br>20MHz<br>100Hz<br>100Hz | <ul> <li>2A</li> <li>00 GHz</li> <li>40 GHz</li> <li>80 GHz</li> <li>20 GHz</li> </ul>                                                   |          |           | N       | on-E<br>hanr | )F  |
| annel HT Mode<br>ansmit Power<br>2.4GHz<br>All<br>1,6,11<br>1,7,13<br>Ch 1 : 2.412 GHz<br>Ch 3 : 2.422 GHz<br>Ch 5 : 2.432 GHz<br>Ch 7 : 2.442 GHz<br>Ch 9 : 2.452 GHz                      | 20MHz<br>Configura<br>Auto<br>None<br>1,4,8,11<br>1,5,9,13<br>Ch 2 : 2,417 GHz<br>Ch 4 : 2,427 GHz<br>Ch 6 : 2,437 GHz<br>Ch 8 : 2,447 GHz<br>Ch 10 : 2,457 GHz  | ▼<br>ation<br>▼<br>SGHz<br>All<br>U-NII-1<br>U-NII-1<br>U-NII-3<br>Ch 36 : 5.180 G<br>Ch 44 : 5.220 G<br>Ch 52 : 5.260 G<br>Ch 60 : 5.300 G<br>Ch 149 : 5.745 G                                                                           | 80MHz<br>80MHz<br>40MHz<br>20MHz<br>20MHz<br>20MHz<br>20MHz<br>80Hz<br>0-NII-<br>50Hz<br>Ch 40 : 5.2<br>50Hz<br>Ch 56 : 5.2<br>50Hz<br>Ch 64 : 5.3<br>50Hz<br>Ch 153 : 5.7                                                                                                    | 2A<br>20 GHz<br>40 GHz<br>20 GHz<br>20 GHz<br>20 GHz                                                                                     |          |           | N<br>C  | on-E<br>hanr | )F  |
| annel HT Mode<br>ansmit Power<br>2.4GHz<br>All<br>1,6,11<br>1,7,13<br>Ch 1 : 2.412 GHz<br>Ch 3 : 2.422 GHz<br>Ch 5 : 2.432 GHz<br>Ch 7 : 2.442 GHz<br>Ch 9 : 2.452 GHz<br>Ch 11 : 2.452 GHz | 20MHz<br>Configura<br>Auto<br>None<br>1,4,8,11<br>1,5,9,13<br>Ch 2 : 2,417 GHz<br>Ch 4 : 2,427 GHz<br>Ch 6 : 2,437 GHz<br>Ch 10 : 2,457 GHz<br>Ch 10 : 2,457 GHz | ▼ ation SGHz All U-NII-1 U-NII-3 Ch 36 : 5.180 G Ch 44 : 5.220 G Ch 44 : 5.220 G Ch 52 : 5.260 G Ch 60 : 5.300 G Ch 149 : 5.745 G Ch 149 : 5.745 G Ch 157 : 5.785 G                                                                       | 80MHz<br>80MHz<br>40MHz<br>20MHz<br>20MHz<br>20MHz<br>20MHz<br>20MHz<br>8000<br>8000<br>8000<br>8000<br>8000<br>8000<br>8000<br>80                                                                                                    | <ul> <li>2A</li> <li>20 GHz</li> <li>40 GHz</li> <li>80 GHz</li> <li>20 GHz</li> <li>20 GHz</li> <li>765 GHz</li> <li>305 GHz</li> </ul> |          |           | N<br>C  | on-E<br>hanr | )F  |

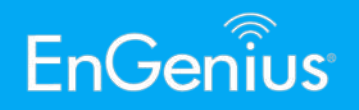

- 6. Scroll down and modify the **SSID**.
- Configure a wireless name as needed, set the security to WPA2-Personal and key in your password.
- 8. Save the SSID settings, and click on apply again under the Wireless page.
- 9. Once done, click on **Changes** on the top right part of the page and **Apply**, or the **Apply** button found on the bottom of the page. The AP will reboot and broadcast the SSID that you have created.

| Enabled | SSID             | Edit | Security | VLAN ID                           |
|---------|------------------|------|----------|-----------------------------------|
|         | EnGenius8AFB9F_1 | Edit | None     | <ul> <li>SSID Settings</li> </ul> |
|         | EnGenius8AFB9F_2 | Edit | None     | Jere Standy                       |
|         | EnGenius8AFB9F_3 | Edit | None     | -                                 |
|         | EnGenius8AFB9F 4 | Edit | None     |                                   |

| Wireless Security         |               |       |
|---------------------------|---------------|-------|
| Security Mode             | WPA2-Personal | ~     |
| Encryption                | AES           | ~     |
| Passphrase                | test1234      |       |
| Group Key Update Interval | 3600          | (30~3 |
|                           |               |       |

|            | Englisn |        |  |  |
|------------|---------|--------|--|--|
| Changes: 2 | Reset   | Logout |  |  |
|            |         |        |  |  |

|   | Wa | aiting for ch | nanges to | be applied | (2) |
|---|----|---------------|-----------|------------|-----|
| _ |    | Apply         |           | Revert     |     |
|   |    |               |           |            |     |

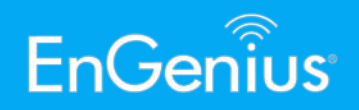

- For the second unit, configure the Operation Mode as WDS Station. This can be done on Network>Wireless>Operation Mode.
- 2. Press the **Scan** button, and select the SSID that you have created on the first unit.
- 3. Key in the wireless password you have set and apply.
- 4. Once done, click on **Changes** on the top right part of the page and **Apply**. The AP will reboot.

|                                           | 2.4GHz (n/g/b)          | 5GHz (ax/ac/n/a)                 |      |
|-------------------------------------------|-------------------------|----------------------------------|------|
| Operation Mode                            | Access Point 🗸 🗆 Green  | WDS Station V Green              |      |
| Channel HT Mode                           | 20MHz 🗸                 | Access Point<br>WDS Access Point |      |
| Channel                                   | Configuration           | WDS Bridge                       |      |
| Transmit Power                            | Auto 🗸                  | Auto                             |      |
| Bit Rate                                  | Configuration           |                                  |      |
| Client Limits                             | Enable O Disable<br>127 | Enable Disable Scan to con       | nect |
| Multicast to Unicast Stream<br>Conversion | Enable     O Disable    |                                  |      |
| AP Detection                              | Scan                    | Scan                             |      |
| 11ax mode                                 | O Enable   Disable      |                                  |      |
| Distance (0-30km)                         | 1 (0.6miles)            | 1 (0.6miles)                     |      |

| Site Survey       |                   |         |              |      |                      |        |
|-------------------|-------------------|---------|--------------|------|----------------------|--------|
| BSSID             | SSID              | Channel | Signal Level | Туре | Security             | Mode   |
| 78:54:2E:4E:1A:8A | TBTNet 5G         | 149     | -92 dBm      | 11ac | mixed WPA/WPA2 - PSK | Master |
| 8E:DC:96:7B:E5:CB | EnGenius-Bypass-5 | 153     | -81 dBm      | 11ac | WPA2 -PSK            | Master |
| 88:DC:96:67:4C:CF | For Aunty         | 36      | -80 dBm      | 11ac | WPA2 -PSK            | Master |
| 06:DC:06:78:E5:D1 |                   | 153     | 83 dBm       | 11ac | WPA2_PSK             | Master |

| Wireless Security |                               |
|-------------------|-------------------------------|
| Preferred BSSID   | □ 8E : DC : 96 : 7B : E5 : CB |
| SSID              | EnGenius-Bypass-5             |
|                   |                               |
| Wireless Security |                               |
| Security Mode     | WPA2-Personal                 |
| Encryption        | AES 🗸                         |
| Passphrase        | test1234                      |
|                   |                               |

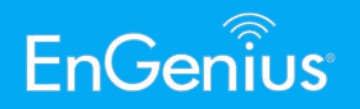

5. Verify the connection status via *Overview>Connections*. Here you can confirm the SSID you are connected to, the wireless mode, channel, data rate, and signal strength (RSSI).

| OverView       | Connection I     | List - 2.4GHz |             |             |
|----------------|------------------|---------------|-------------|-------------|
| Device Status  | SSID             | MAC Addross   |             |             |
| Connections    | 3310             | MAC AUULESS   | IA (KD)     |             |
| Realtime       |                  |               |             |             |
| < Network      | Connection       |               |             |             |
| Basic          | Connection       | Status - SGHZ |             |             |
| Wireless       | SSID             |               | Guest       |             |
| ♦ Mesh         | BSSID            |               | 8E:DC:96:78 | B:E5:E0     |
| Status         | Connection Stat  | tus           | Associated  |             |
| Settings       | Wireless Mode    |               | 802.11 ac/n |             |
| Tools          | Current Channe   | el 🔽          | 5.220 GHz(C | Channel 44) |
| Management     | Security         |               | WPA2-Persor | nal         |
| Advanced       | Tx Data Rates(I  | Mbps)         | 975 Mb/s    |             |
| Time Zone      | Current noise le | evel          | -95 dBm     |             |
| WiFi Scheduler | Signal Strength  |               | -69 dBm     |             |
| Tools          |                  |               |             |             |
| System Manager | Defreeh          |               |             |             |
| Account        | Reliesh          |               |             |             |
|                |                  |               | – Conn      | ection      |
|                |                  |               | Inform      | nation      |
|                |                  |               | INOIN       | nalion      |

#### PtP / PtMP

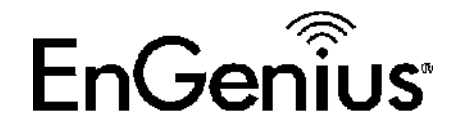

### 802.11ax Channel Width Support 03 20, 40, and 80 MHz

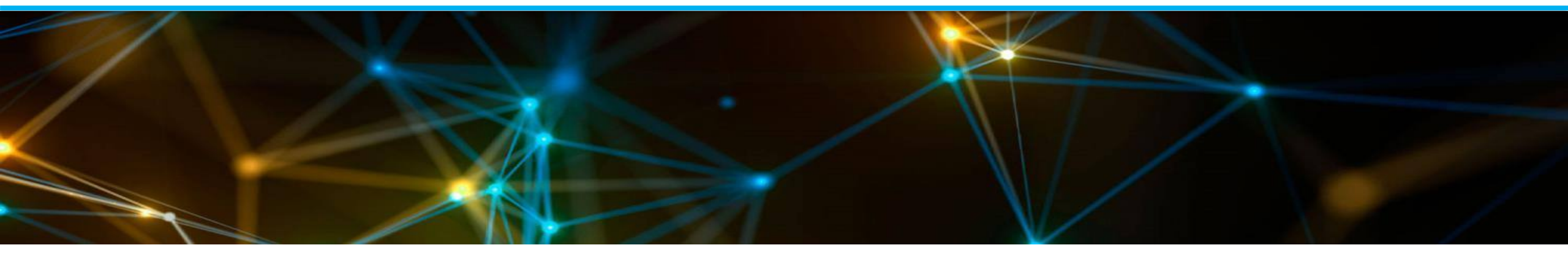

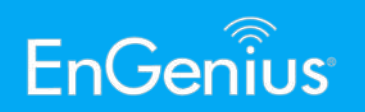

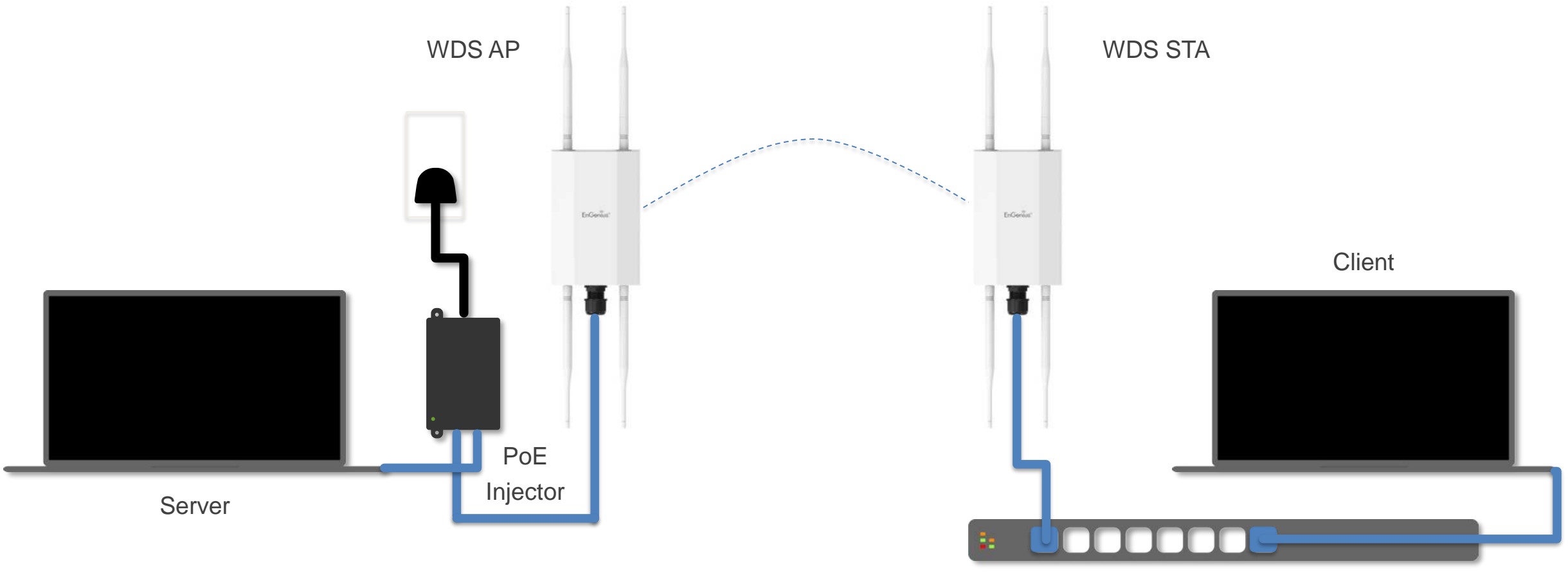

PoE Switch

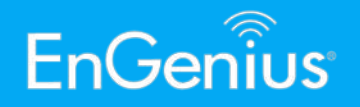

- On the WDS AP you may toggle between the available channel widths for testing. The WDS Station will follow the channel width of the WDS AP.
- You may also connect a wireless client (laptop/mobile phone) directly to the WDS AP, to perform a test.

|                                           | 2.4GHz (n/g/b)            | 5GHz (ax/ac/n/a)            |
|-------------------------------------------|---------------------------|-----------------------------|
| Operation Mode                            | Access Point 🗸 🗆 Green 🥑  | WDS Access Poir 🗸 🗆 Green 🥑 |
| Channel HT Mode                           | 20MHz •                   | 80MHz 🗸                     |
| Channel                                   | Configuration             | 80MHz<br>40MHz              |
| Transmit Power                            | Auto 🗸                    | 20MHz                       |
| Bit Rate                                  | Configuration             |                             |
| Client Limits                             | Enable O Disable     127  | Enable O Disable            |
| Multicast to Unicast Stream<br>Conversion | Enable 🧿 🔿 Disable 🥑      |                             |
| AP Detection                              | Scan                      | Scan                        |
| 11ax mode                                 | <ul> <li>Enable</li></ul> |                             |
| Distance (0-30km)                         | 1 (0.6miles)              | 1 (0.6miles)                |

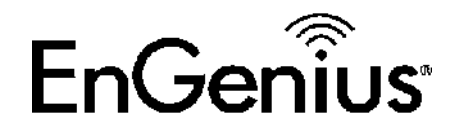

# Throughput Test 04

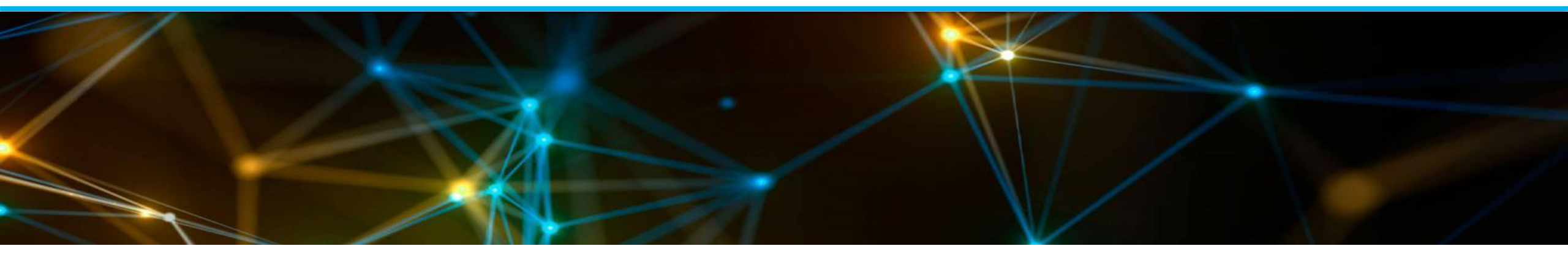

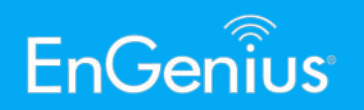

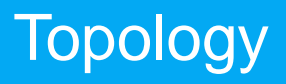

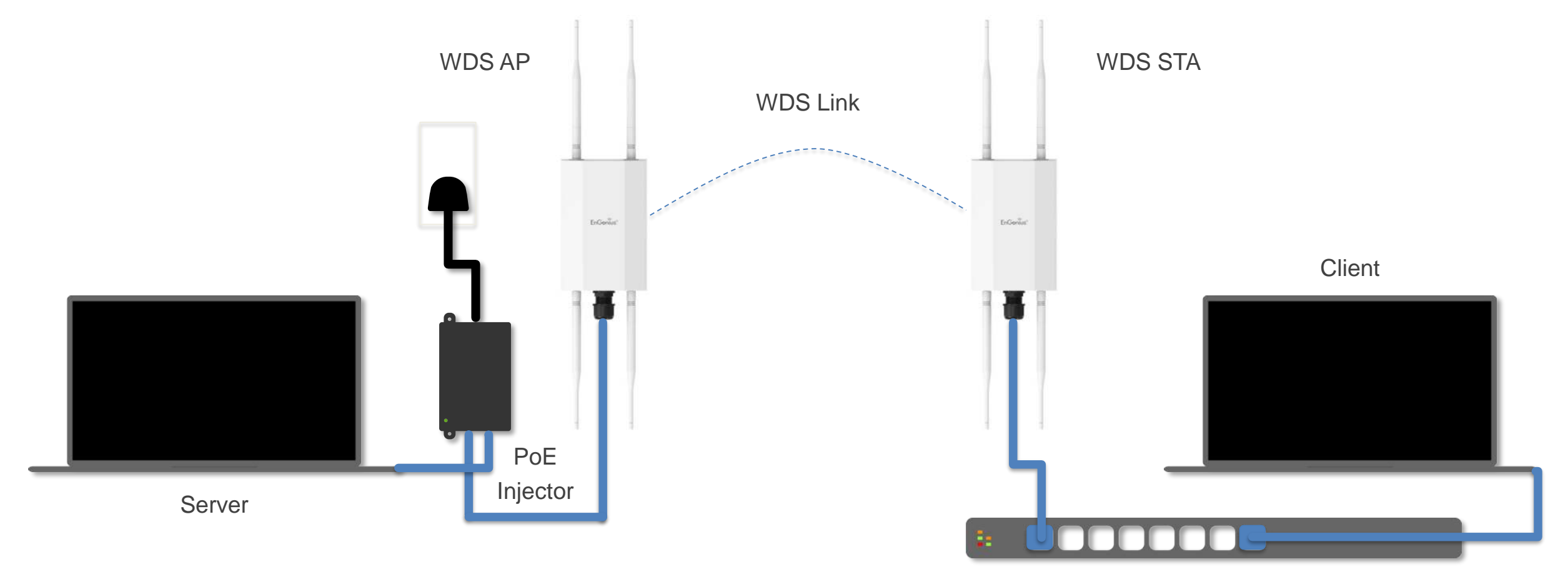

#### 2.5G Ethernet PoE Switch

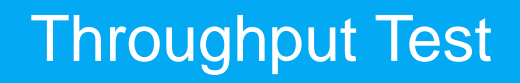

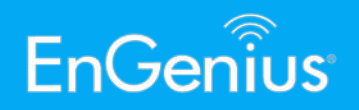

- Running the same topology, a 1. throughput test may be initiated by utilizing two computers, one acting as a server and the other as a client. Do take note that in order to maximize and get the actual wireless throughput of the EWS850AP, the LAN port of the server and client device, the **Ethernet cable**, as well as the **PoE switch** you are using, must be capable of delivering 2.5 Gbps. Otherwise, your throughput test will be capped at **1 Gbps**.
- 2. When running the throughput test, set **multiple parallel streams** to maximize the bandwidth.

#### iPerf3 Throughput Test

#### Windows:

- 1. Pre-configure the PCs with static IP addresses
- 2. Open CMD as Administrator on both PCs
- 3. Change directory to the folder containing iperf3 and related files
- 4. For the server, key in *iperf3 -s*
- 5. On the client, key in *iperf3 -c server\_ip\_address -P 20*
- 6. The results shall be displayed at the end of the test

#### Common commands:

- -s: Run in Server mode -c: Run in Client mode -R: Reversed mode, server sends and client receives
- -P: Parallel Streams (simulate number of streams)

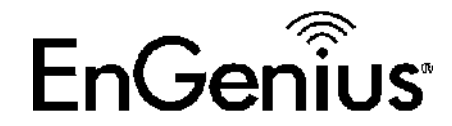

## Throughput vs Range Test 05

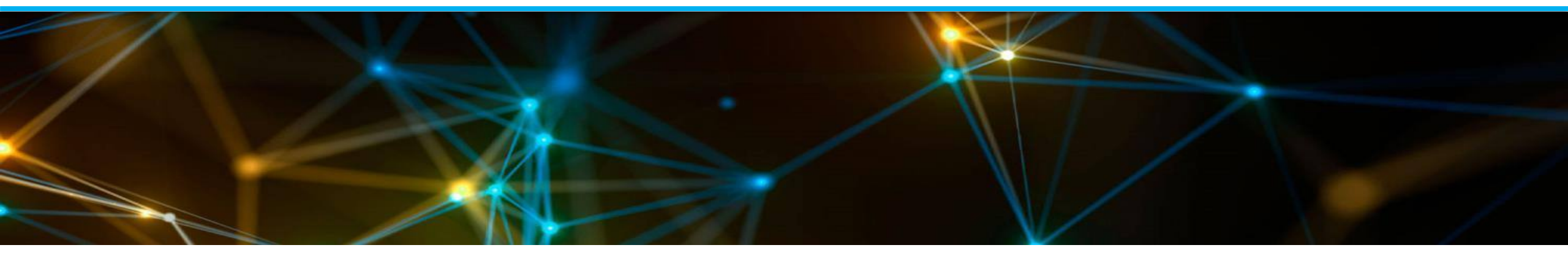

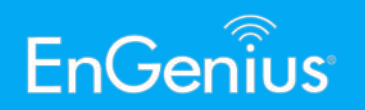

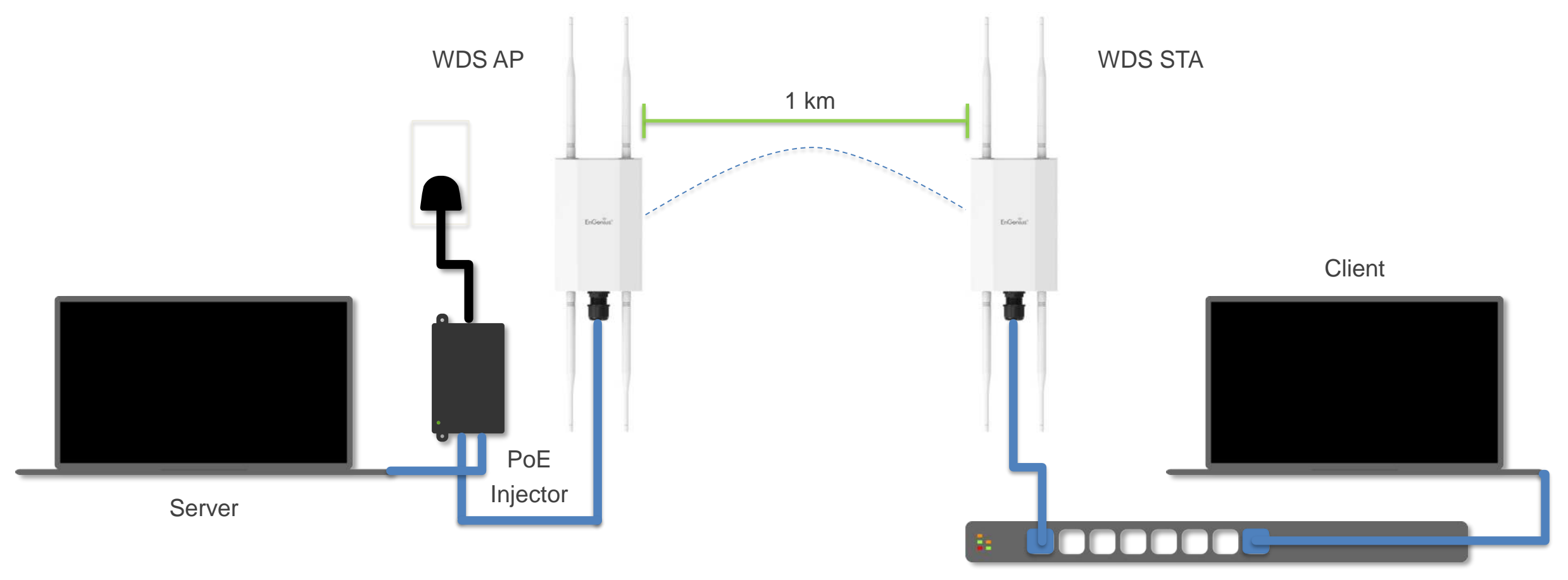

#### 2.5G Ethernet PoE Switch

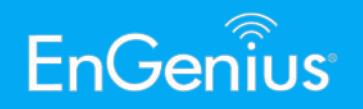

- 1. Following the above throughput test parameters, when testing based on the distance, you can expect to reach about the same figures as on the table based on optimum environments with clear **LOS** (line-of-sight).
- 2. Please share your throughput results to us based on the various distances you have tested.

| Distance | RSSI | ТХ    | RX    | TX+RX |
|----------|------|-------|-------|-------|
| 1 km     | -79  | 205.8 | 198.7 | 203.1 |
| 500 m    | -    | -     | -     | -     |
| 250 m    | -    | -     | -     | -     |
| 100 m    | -    | -     | -     | -     |
| 50 m     | -    | -     | -     | -     |

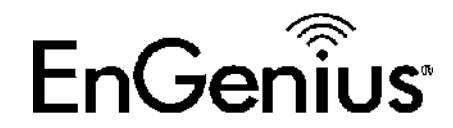

# RSSI Test 06

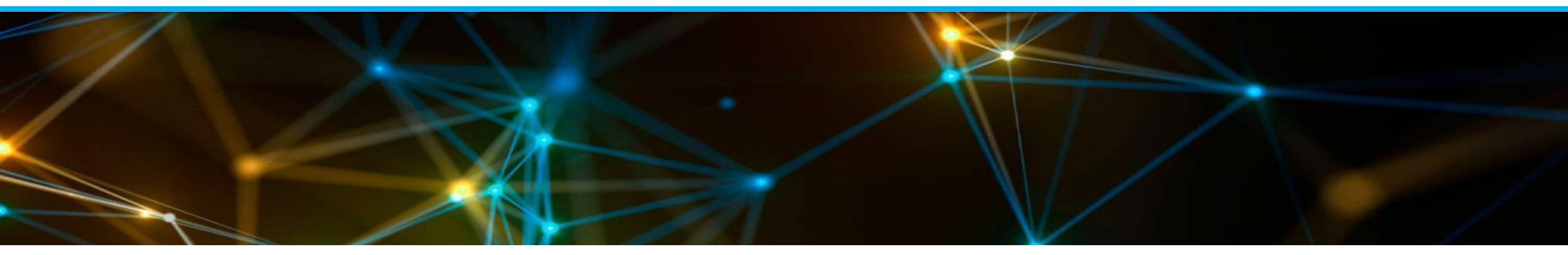

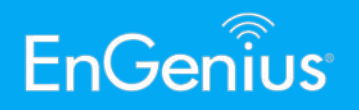

1. The RSSI can also be read under

**Overview>Connections**. The information here will provide you an accurate representation of the RSSI based on what the AP is reading. RSSI measured from the AP itself is more reliable vs client device RSSI readings due to the difference in the transmit power of the chipsets.

| OverView                                                                                                    | Connection     | List - 2.4GHz |                  |                  |
|----------------------------------------------------------------------------------------------------|----------------|---------------|------------------|------------------|
| Device Status                                                                                                    | CCID           | MAC Address   |                  |                  |
| Connections                                                                                                    | 5510           | MAC Address   | IA (KD)          | KA (KD)          |
| Realtime                                                                                                    |                |               |                  |                  |
| < Network                                                                                                    | Composition    | Chatwa ECUla  |                  |                  |
| Basic                                                                                                    | Connection     | Status - SGHZ |                  |                  |
| Wireless                                                                                                    | SSID           |               | Guest            |                  |
| Mesh     Mesh     Mesh | BSSID          |               | 8E:DC:96:7       | 3:E5:E0          |
| Status                                                                                                    | Connection Sta | atus          | Associated       |                  |
| Settings                                                                                                    | Wireless Mode  |               | 802.11 ac/n      |                  |
| Tools                                                                                                    | Current Chann  | el            | 5.220 GHz(C      | hannel 44)       |
| Management                                                                                                    | Security       |               | WPA2-Persor      | nal              |
| Advanced                                                                                                    | Tx Data Rates  | (Mbps)        | 975 Mb/s         |                  |
| Time Zone                                                                                                    | Current noise  | level         | -95 dBm          |                  |
| WiFi Scheduler                                                                                                    | Signal Strengt | h             | -69 dBm          |                  |
| Tools                                                                                                    |                |               |                  |                  |
| <b>1</b> System Manager                                                                                                    |                |               |                  |                  |
| Account                                                                                                    | Refresh        |               |                  | •                |
| <b>_</b> .                                                                                                    |                |               | - Conn<br>Inforr | ection<br>nation |

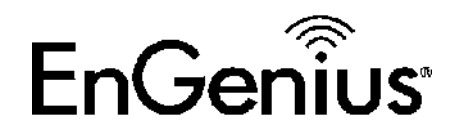

# Band Steering 07

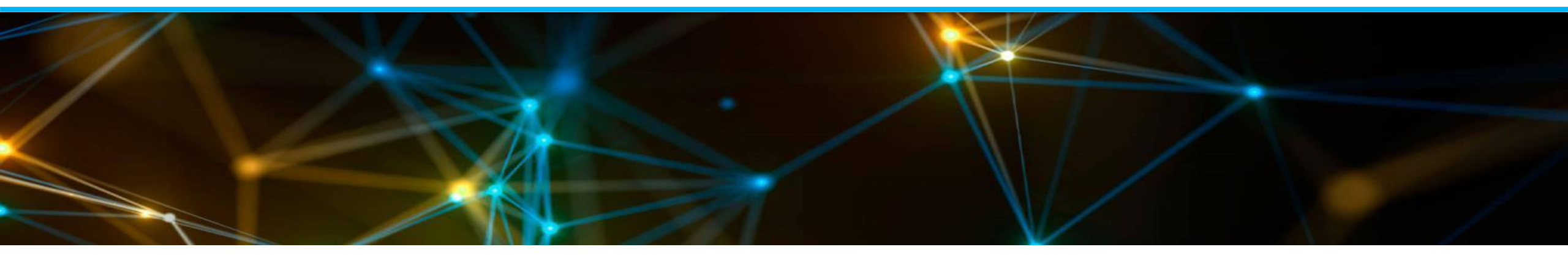

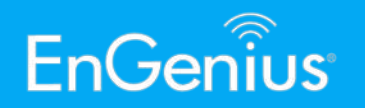

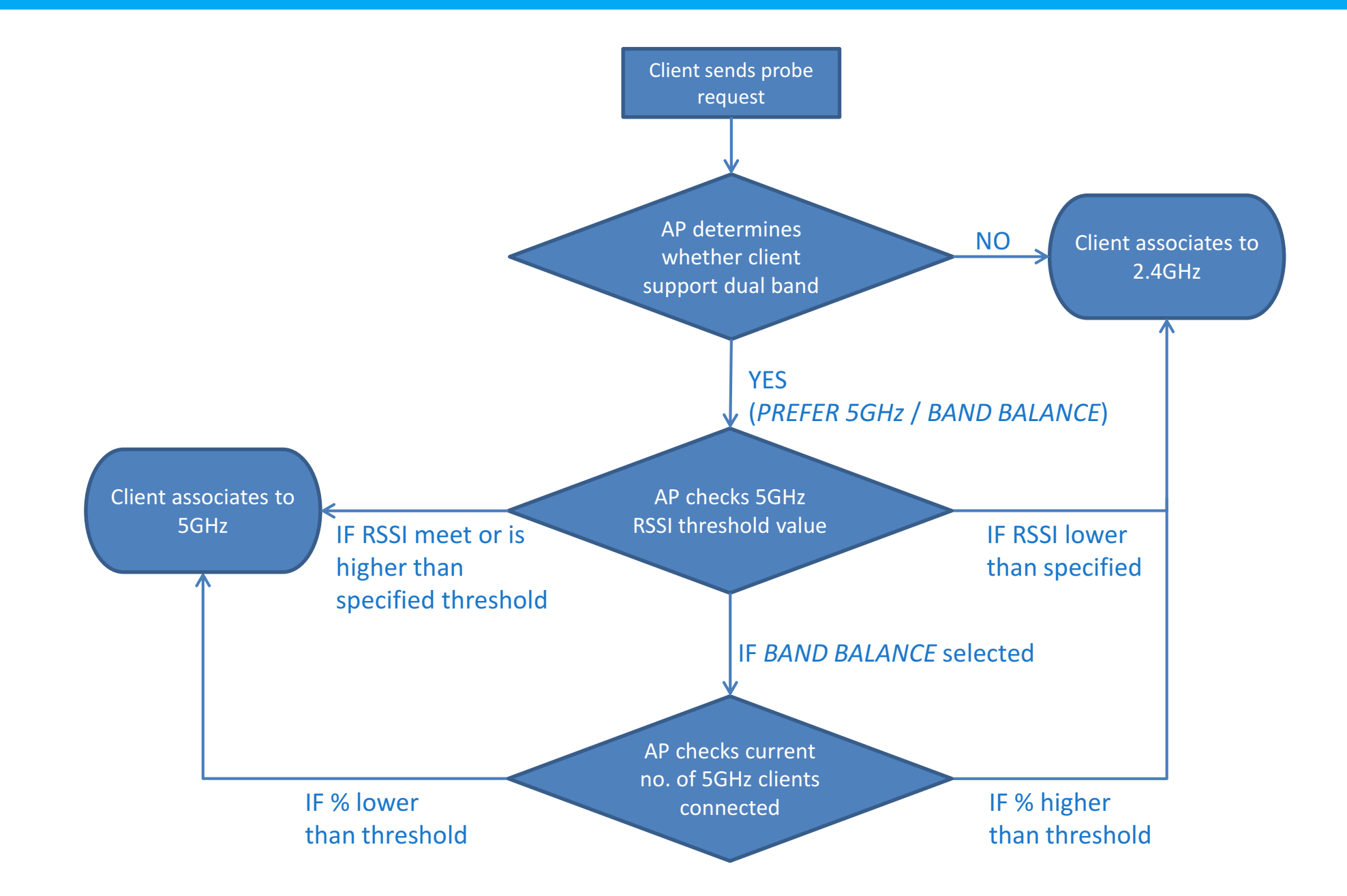

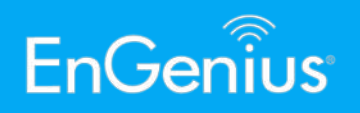

- 1. To proceed with the **band steering** test, the operation mode of the AP must be set to **Access Point**.
- 2. Ensure that both radios for 2.4 GHz and 5 GHz are enabled, prior to editing the SSID options.

|                                           | 2.4GHz (n/g/b)           | 5GHz (ax/ac/n/a)          |
|-------------------------------------------|--------------------------|---------------------------|
| Operation Mode                            | Access Point 🗸 🗆 Green 🕖 | Access Point 🗸 🗆 Green 🥑  |
| Channel HT Mode                           | 20MHz 🗸                  | Access Point              |
| Channel                                   | Configuration            | WDS Bridge<br>WDS Station |
| Transmit Power                            | Auto 🗸                   | Auto 🗸                    |
| Bit Rate                                  | Configuration            |                           |
| Client Limits                             | Enable O Disable         | Enable O Disable          |
| Multicast to Unicast Stream<br>Conversion | Enable 🥑 🔿 Disable 🥑     |                           |
| AP Detection                              | Scan                     | Scan                      |
| 11ax mode                                 | O Enable   Disable       |                           |
| Distance (0-30km)                         | 1 (0.6miles)             | 1 (0.6miles)              |

| Wireless S | Settings - Access Point |        |      |    |
|------------|-------------------------|--------|------|----|
| Enabled    | SSID                    | 2.4GHz | 5GHz | Ed |
|            | Band Steering Test      |        |      | E  |
|            | EnGenius8AFB9F_2        |        |      | E¢ |
|            | EnGenius8AFB9F_3        |        |      | E¢ |
|            | EnConius8AER0E /        |        |      | E  |

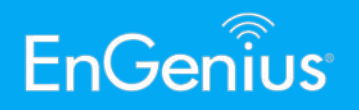

 You will find the option to enable **Band Steering** under the SSID settings and will be able to select from multiple options:

**Force 5G**: Client devices connect to 5 GHz so long as they are within range

**Prefer 5G**: Client devices connect to 5 GHz if they are within the set **RSSI** threshold

**Band Balance**: Client devices connect to 5 GHz if they are within the set **ratio** between both radios

- 4. Save the settings and apply.
- Band steering may only be tested with client devices that support dual band functionality.

| Band Steering |                  |                                    |
|---------------|------------------|------------------------------------|
| Status        | Enable O Disable |                                    |
|               | Force 5GHz       | ~                                  |
| Band Steering | Prefer 5GHz      | eering is configured to Force 5GHz |
| Dand Steering | Force 5GHz       | band client to connect to the      |
|               | Band Balance     | not currently associated on the    |
|               |                  |                                    |
|               |                  |                                    |
|               |                  |                                    |

| Enable     | ⊃ Disal | ble   |   |
|------------|---------|-------|---|
| Prefer 5GH | Z       |       | ~ |
| 5GHz RSSI  | -75     | dBm 🥑 |   |
|            |         |       |   |

| Enable O Disable         |                   |
|--------------------------|-------------------|
| Band Balance             | ~                 |
| 5GHz RSSI -75 dBi        | m 🤨               |
| Percent of clients on 5G | Hz radio 75 🛛 % 🥑 |
|                          |                   |

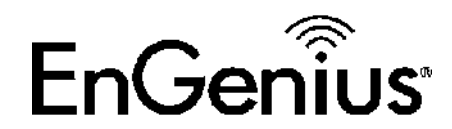

# Auto Channel 08

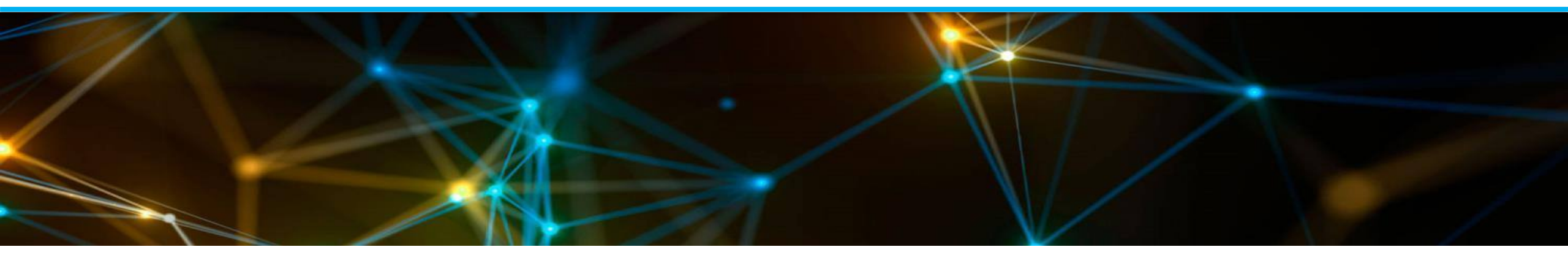

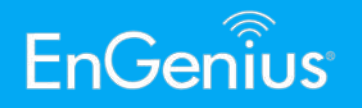

- In stand alone mode, auto channel is triggered upon AP boot up. It inspects the best available channel based on interference in the environment.
- 2. You may pre-set the only channels that the AP will select for auto channel, instead of having the AP pick from the full spectrum. The grayed out channels on the diagram represent which channel the AP will choose from.

|                   |                   | (                  |                    |
|-------------------|-------------------|--------------------|--------------------|
| All               | None              | All                | None               |
| 1,6,11            | 1,4,8,11          | U-NII-1            | U-NII-2A           |
| 1,7,13            | 1,5,9,13          | U-NII-3            |                    |
| Ch 1 : 2.412 GHz  | Ch 2 : 2.417 GHz  | Ch 36 : 5.180 GHz  | Ch 40 : 5.200 GHz  |
| Ch 3 : 2.422 GHz  | Ch 4 : 2.427 GHz  | Ch 44 : 5.220 GHz  | Ch 48 : 5.240 GHz  |
| Ch 5 : 2.432 GHz  | Ch 6 : 2.437 GHz  | Ch 52 : 5.260 GHz  | Ch 56 : 5.280 GHz  |
| Ch 7 : 2.442 GHz  | Ch 8 : 2.447 GHz  | Ch 60 : 5.300 GHz  | Ch 64 : 5.320 GHz  |
| Ch 9 : 2.452 GHz  | Ch 10 : 2.457 GHz | Ch 149 : 5.745 GHz | Ch 153 : 5.765 GHz |
| Ch 11 : 2.462 GHz | Ch 12 : 2.467 GHz | Ch 157 : 5.785 GHz | Ch 161 : 5.805 GHz |
| Ch 13 : 2 472 GHz |                   |                    |                    |

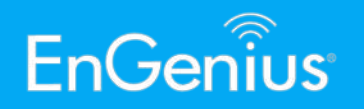

 You may verify the current channel selection of the AP via *Overview>Device Status* and scroll down under the Wireless LAN Information.

| peration Mode                                                                                   | Access Point                                                                  |
|-------------------------------------------------------------------------------------------------|-------------------------------------------------------------------------------|
| /ireless Mode                                                                                   | 802.11 n/g/b                                                                  |
| hannel Bandwidth                                                                                | 20 MHz                                                                        |
| hannel                                                                                          | 2.412 GHz(Channel 1)                                                          |
| istance                                                                                         | 1000 M                                                                        |
| Vireless LAN Information                                                                        | - 5GHz                                                                        |
| <b>/ireless LAN Information</b>                                                                 | - <b>5GHz</b><br>Access Point                                                 |
| Vireless LAN Information<br>peration Mode<br>/ireless Mode                                      | - 5GHz<br>Access Point<br>802.11 ax/ac/n/a                                    |
| Vireless LAN Information<br>peration Mode<br>/ireless Mode<br>hannel Bandwidth                  | - 5GHz<br>Access Point<br>802.11 ax/ac/n/a<br>80 MHz                          |
| <b>/ireless LAN Information</b><br>peration Mode<br>'ireless Mode<br>hannel Bandwidth<br>hannel | - 5GHz<br>Access Point<br>802.11 ax/ac/n/a<br>80 MHz<br>5.180 GHz(Channel 36) |

Wireless LAN Information - 2.4CHz

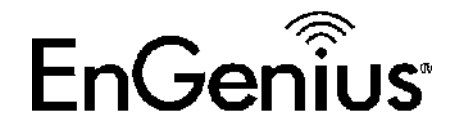

# Multiple SSID 09

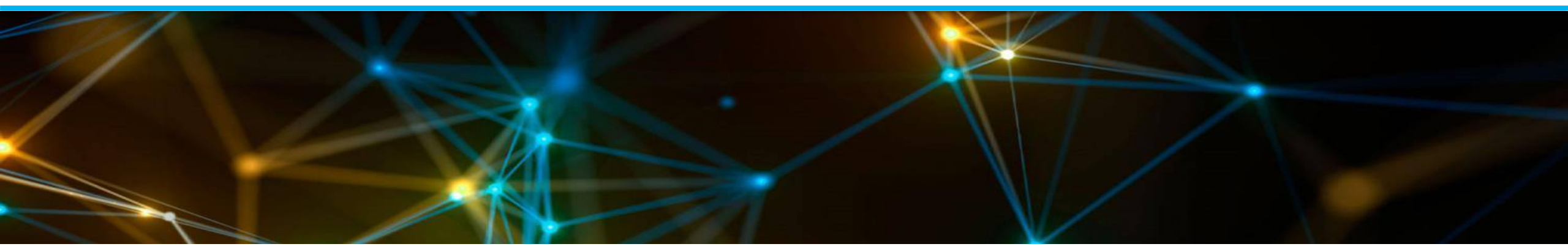

#### Auto Channel Test

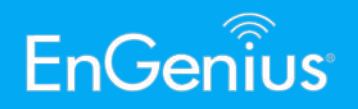

- 1. On the same SSID page as the previous tests, you may enable multiple SSID profiles that are independent of each other.
- 2. Each SSID may have totally different options in terms of: security, radio, VLAN, band steering options, roaming, etc.

| Enabled  | SSID             | 2.4GHz       | 5GHz         | Edit | Security | Guest<br>Network | VLAN<br>ID |
|----------|------------------|--------------|--------------|------|----------|------------------|------------|
| ✓        | Test 1           | $\checkmark$ | $\checkmark$ | Edit | None     |                  | -          |
| ~        | Test 2           | $\checkmark$ | ✓            | Edit | None     |                  | -          |
| ✓        | Test 3           | ✓            | ✓            | Edit | None     |                  | -          |
| ~        | EnGenius8AFB9F_4 | $\checkmark$ | ✓            | Edit | None     |                  | -          |
| ✓        | EnGenius8AFB9F_5 | ✓            | ✓            | Edit | None     |                  | -          |
| ~        | EnGenius8AFB9F_6 | $\checkmark$ | ✓            | Edit | None     |                  | -          |
| ~        | EnGenius8AFB9F_7 | $\checkmark$ | ✓            | Edit | None     |                  | -          |
| <b>~</b> | EnGenius8AFB9F_8 | <b>v</b>     |              | Edit | None     |                  | -          |

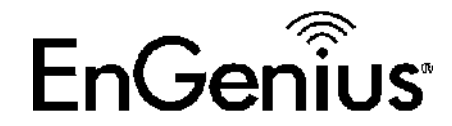

### RADIUS Authentication (802.1X) 10

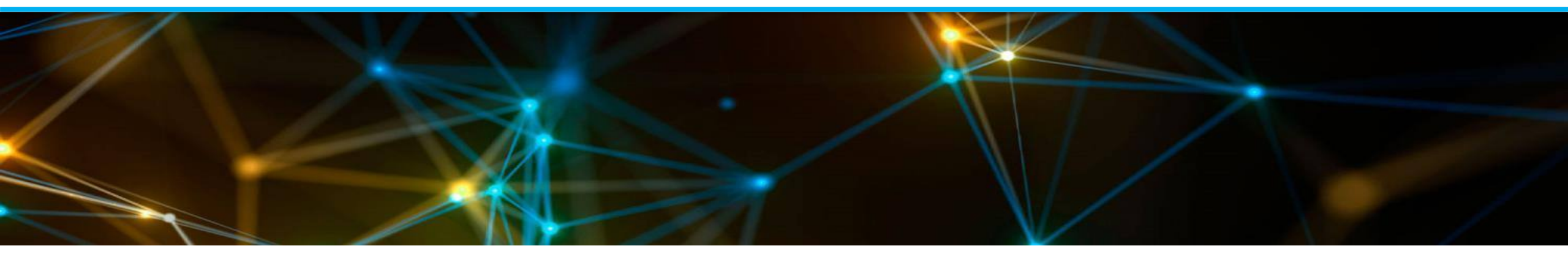

#### Auto Channel Test

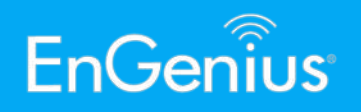

- RADIUS authentication is set by selecting WPA2/WPA3 Enterprise options.
- Upon selecting the security option, proceed with filling in your RADIUS server credentials.
- 3. After applying the settings, you will be asked to key in a **username** and **password** when you connect to the SSID. The login credentials are the ones stored on your RADIUS server database.

| Wireless Security         |                                         |                      |
|---------------------------|-----------------------------------------|----------------------|
| Security Mode             | WPA2-Enterprise                         | ~                    |
| Group Key Update Interval | None<br>OWE                             | (30~3600; 0:Disable) |
| Radius Server             | WPA2-Personal<br>WPA3-Personal          |                      |
| Radius Port               | WPA2/WPA3-Personal<br>WPA2-Enterprise   |                      |
| Radius Secret             | WPA2/WPA3-Enterprise<br>WPA3-Enterprise |                      |
| Encryption                | AES                                     | ~                    |
| Wireless Security         | p                                       |                      |
| Security Mode             | WPA2-Enterprise                         | ~                    |
| Group Key Update Interval | 3600                                    | (30~3600; 0:Disable) |
| Radius Server             |                                         |                      |
| Radius Port               | 1812                                    |                      |
| Radius Fort               |                                         |                      |
| Radius Secret             |                                         |                      |

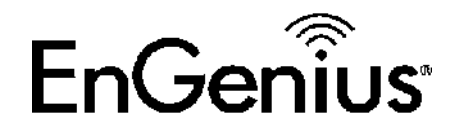

## Traffic Logs 11

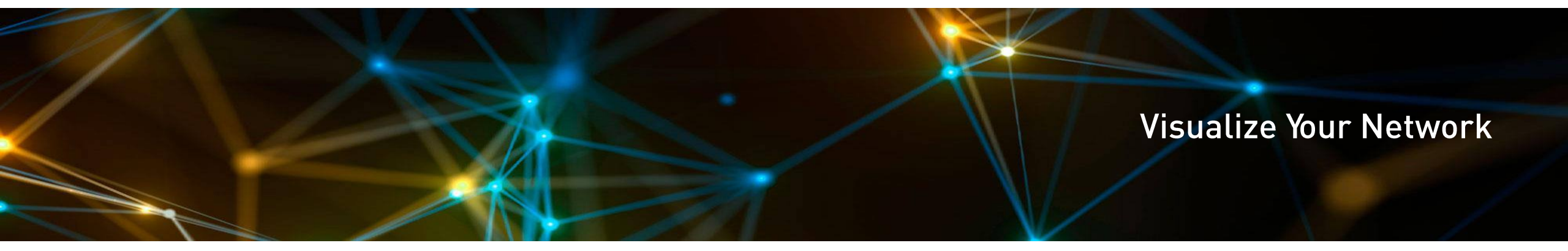

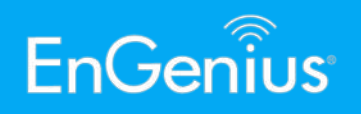

- Traffic Logs can be enabled under System Manager>Log once remote log has been enabled.
- 2. The logs will then be redirected to your designated **Syslog Server** which you have to identify. Do take note that enabling **Traffic Log** will impact the performance of the AP depending on the activity level of the clients connected. This can reduce the number of concurrent users as well.

| vice Status               |                                                                                                    |
|---------------------------|----------------------------------------------------------------------------------------------------|
| onnections                |                                                                                                    |
| ealtime Log type          | ALL ~                                                                                                    |
| twork Refresh             | Jul 23 14:28:00 EWS850AP cron.info crond[7088]: USER root pid 3559 cmd /bin/sh /sbin/reconnect_wds_ap                                                                                                    |
| asic Clear                | Jul 23 14:28:00 EWS850AP cron.info crond[7088]: USER root pid 3558 cmd /etc/init.d/systime start ntp_retry<br>Jul 23 14:27:00 EWS850AP cron info crond[7088]: USER root pid 2961 cmd /bin/sh /sbin/reconnect_wds_ap |
| reless                    | Jul 23 14:26:00 EWS850AP cron.info crond[7088]: USER root pid 2510 cmd /bin/sh /sbin/reconnect_wds_ap                                                                                                    |
| sh                        | Jul 23 14:26:00 EWS850AP cron.info crond[7088]: USER root pid 2509 cmd /etc/init.d/systime start ntp_retry<br>Jul 23 14:25:00 EWS850AP cron info crond[7088]: USER root pid 2254 cmd /bin/sh /sbin/reconnect_wds_ap |
| atus                      | Jul 23 14:24:00 EWS850AP cron.info crond[7088]: USER root pid 1894 cmd /bin/sh /sbin/reconnect_wds_ap                                                                                                    |
| ettings                   | Jul 23 14:24:00 EWS850AP cron.info crond[7088]: USER root pid 1893 cmd /etc/init.d/systime start ntp_retry                                                                                                    |
| ols                       | Jul 23 14:22:00 EWS850AP cron.info crond[7088]: USER root pid 1186 cmd /bin/sh /sbin/reconnect_wds_ap +                                                                                                    |
| nagement                  |                                                                                                    |
| Ivanced                   |                                                                                                    |
| me Zone Remote Log        | ● Enable ○ Disable                                                                                                    |
| iFi Scheduler Traffic Log | ● Enable ○ Disable                                                                                                    |
| ols Log Server IP         | 0.0.0.0                                                                                                    |
| stem Manager Address      | 0.0.0                                                                                                    |
| count Log Server Port     | 514                                                                                                    |
| rmware                    |                                                                                                    |
|                           |                                                                                                    |

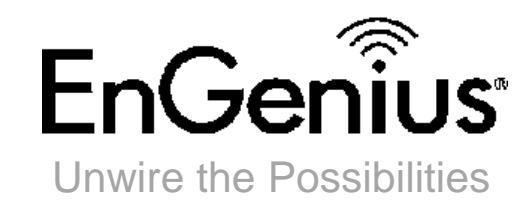

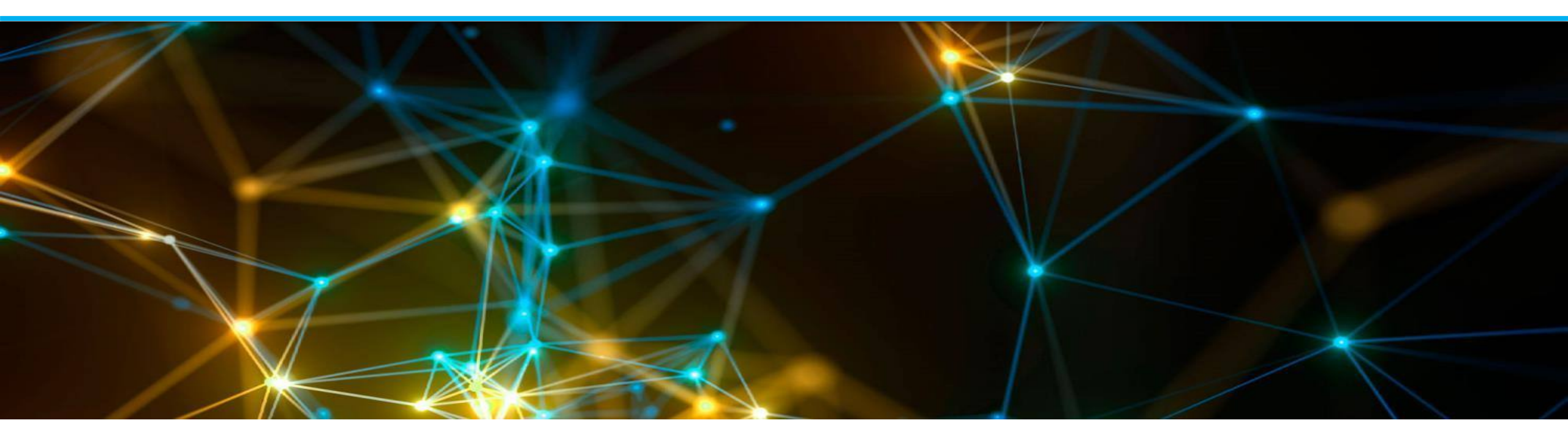